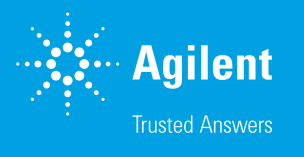

# レーザー直接赤外イメージングとユーザー 作成ライブラリによる環境サンプル中の マイクロプラスチックの特性解析

Agilent 8700 LDIR ケミカルイメージングシステムと構築が 容易なスペクトルライブラリを用いたマイクロプラスチックの 高速解析

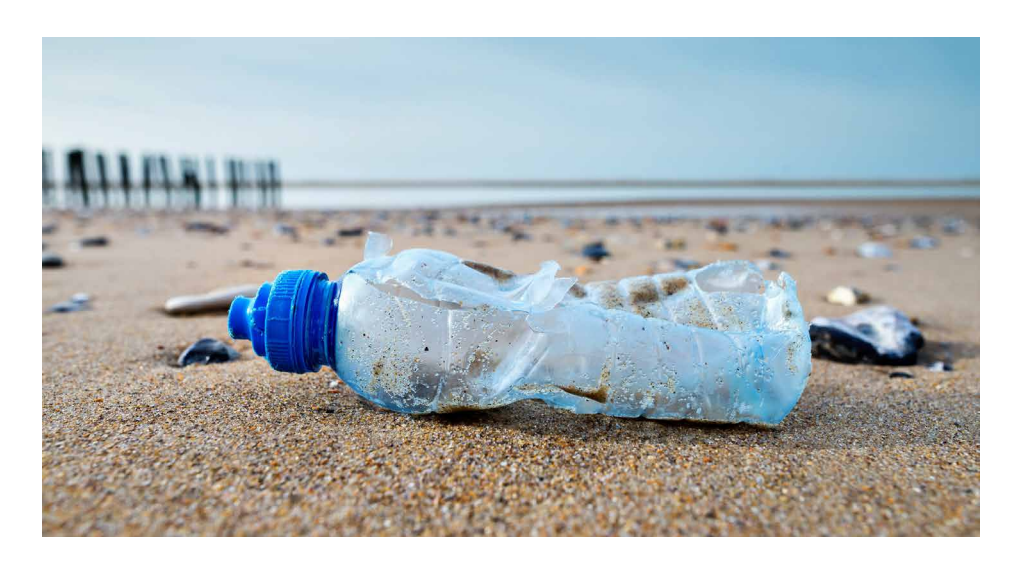

### 著者

Wesam Alwan, Darren Robey Agilent Technologies, Inc.

### 概要

このアプリケーションノートでは、オーストラリア・ビクトリア州ソレントのビーチから収集された多岐に わたる大きなプラスチック片から発生したマイクロプラスチックの化学組成を同定します。化学物質の 同定は、Agilent 8700 Laser Direct Infrared (LDIR) ケミカルイメージングシステムの完全自動化さ れた粒子解析メソッドを使用して行いました。本研究ではまた、Agilent Clarity LDIR 機器コントロール ソフトウェアを使用したライブラリ作成の使いやすさとシンプルさについても紹介します。

### はじめに

水域、土壌、大気、飲料水のマイクロプラス チック汚染は、環境への脅威となり始めている ことから、人々の大きな関心を集めるように なってきています。<sup>1</sup>水中のマイクロプラスチッ ク粒子は膨大な数に及ぶ可能性があり、マイ クロプラスチックへの暴露がもたらしうる悪影 響について、科学コミュニティで関心が高まっ ています。

従来マイクロプラスチックの特性解析には、 顕微分光がよく用いられてきました。ラマン およびフーリエ変換赤外 (FTIR) 顕微分光が 最も一般的に使用される技術です。ただし、 これらの技術はいずれも、データ取得に時間 がかかり、1 つのサンプルを処理するのに数日 かかることもめずらしくありません。サンプル 解析時間の課題を克服するには、ポリマーを 同定し、粒子数とサイズに関するデータを提供 できる、より迅速なルーチン手法が必要です。 8700 LDIR ケミカルイメージングシステムは、 マイクロプラスチックの特性解析を行う目的で 自動化された簡単かつ迅速な方法を実現し、 環境中の微少な汚染粒子のルーチン検査を可 能にします (図 1)。

8700 LDIR は、半導体ベースの量子カスケード レーザー (QCL) を赤外光源として使用します。 QCL では、電子が一連の量子井戸をトンネ リングして光を放出します。これらの特性により、 QCL は 1,800 ~ 975 cm<sup>-1</sup> の波数 ( $\Lambda^{-1}$ )範囲 で迅速に可変させることが可能です。シン

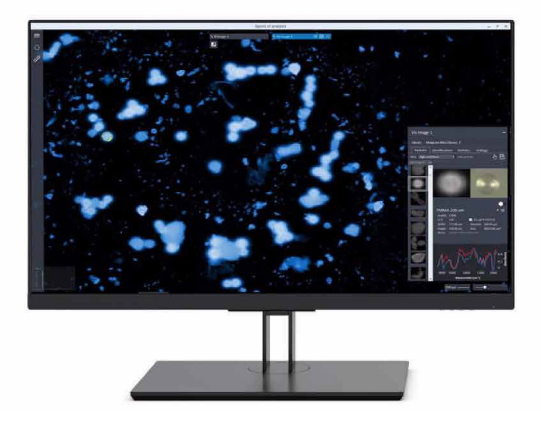

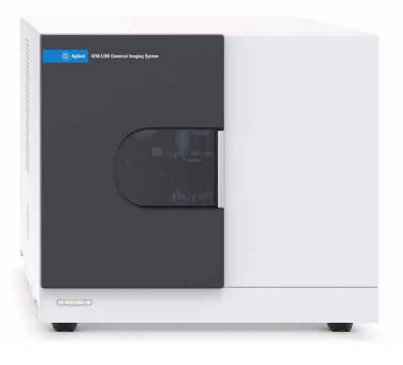

図 1. Agilent 8700 LDIR ケミカルイメージングシステム。

グルポイント熱電冷却型水銀カドミウムテルル (MCT)検出器と高速スキャン光学機器との 組み合わせで、2 つの有用な動作モードが 生まれます。1 つ目のモードは、LDIR が単一 の波長を選択し高速でサンプル上を移動しな がら対物をスキャンします。2 つ目のモードで は、QCL が全波長範囲を掃引する間、対物を 単一のポイントに固定し、1 秒未満で全スペク トルを取得します。

本研究では、Agilent Clarity ソフトウェアでライ ブラリを簡単かつ手軽に作成して、オーストラ リアのビーチで収集したプラスチックサンプル から生成されたマイクロプラスチックを同定 できることを実証します。マイクロプラスチック の特性解析には、ユーザー入力をほとんど必 要としない 8700 LDIR 用の完全自動化された 粒子解析メソッドを使用しました。

## 実験方法

#### ライブラリの作成

8700 LDIR メソッドの同定の信頼度性能を検 証するために、100% 合成の純粋なポリマー から小規模ライブラリを作成しました。さま ざまな形状とサイズのマイクロプラスチック 材料 (SP2 Scientific Polymer Products Inc、 ニューヨーク州、米国から入手。ポリマー サンプルキット、部品番号 205)の純粋サン プルのペレットをコーヒーグラインダーで粉 砕して非晶質粉末を作製しました。粉末(約 10 mg)を無水エタノール (CAS No: 64-17-5)に懸濁し、ピペットで赤外線反射スラ イドガラス (7.5 × 2.5 cm、MirrIR、Kevley Technologies、オハイオ州、米国)に移しま した。作成されたライブラリに含まれるプラス チックを表1に示します。

| タイプ                 | 略語   | カタログ番号 参照物質 | 提供形態 |
|---------------------|------|-------------|------|
| ポリ(テトラフルオロエチレン)     | PTFE | 203         | 粉末   |
| ポリメチルメタクリレート        | PMMA | 377         | 粉末   |
| ポリ(エチレンテレフタレート)     | PET  | 138         | ペレット |
| ポリカーボネート            | PC   | 035         | ペレット |
| ポリスチレン              | PS   | 039A        | ペレット |
| ポリプロピレン、アイソタクチック    | PP   | 130         | ペレット |
| ナイロン6 [ポリ(カプロラクタム)] | PA   | 034         | ペレット |

表1.LDIR ユーザー作成ライブラリに含まれるポリマー。

ポリマーの種類ごとに、異なるサイズの粒子 から得られた 2 つまたは 3 つのスペクトルを ライブラリに追加しました。Clarity ソフトウェア を用いてユーザーは、ライブラリとスペクトル を簡単に管理できます。サンプルまたは標準 から LDIR データを収集した後、次の手順と 図 2 で説明するように、目的のスペクトルをラ イブラリに追加できます。

- 「add library (ライブラリの追加)」アイコン をクリックします(図2を参照)。
- ライブラリ名を入力します。図 2 では、 ライブラリ名は「 Agilent Local Library 」 です。
- ライブラリのロックを解除してスペクトルを 追加できるようにするには、lock (ロック) アイコンをクリックします。
- 4. 解析後、目的のスペクトルを選択します。
- 5. スペクトルをライブラリに追加するには、 指定されたライブラリ名の横にあるボックス にチェックを入れます。
- スペクトルが追加されたことを確認するに は、スペクトルライブラリを開きます。
- ドロップダウンメニューから、目的のライ ブラリを選択します。
- 手順4で追加したスペクトルを選択し、 適宜名前を変更します。図2では、スペク トルの名前を「polypropylene(ポリプロ ピレン)」に変更しています。

ライブラリが生成された後、次の手順と図3で 説明するように、以前に収集されたデータを 簡単かつ迅速なプロセスで再解析できます。

- 1. 粒子解析ファイルで再処理の矢印を選択 します。
- ドロップダウンメニューから目的のライブ ラリを選択します。
- 3. チェックアイコンをクリックします。
- 新しい粒子解析ファイルが表示され、新しい 統計データを確認できます。

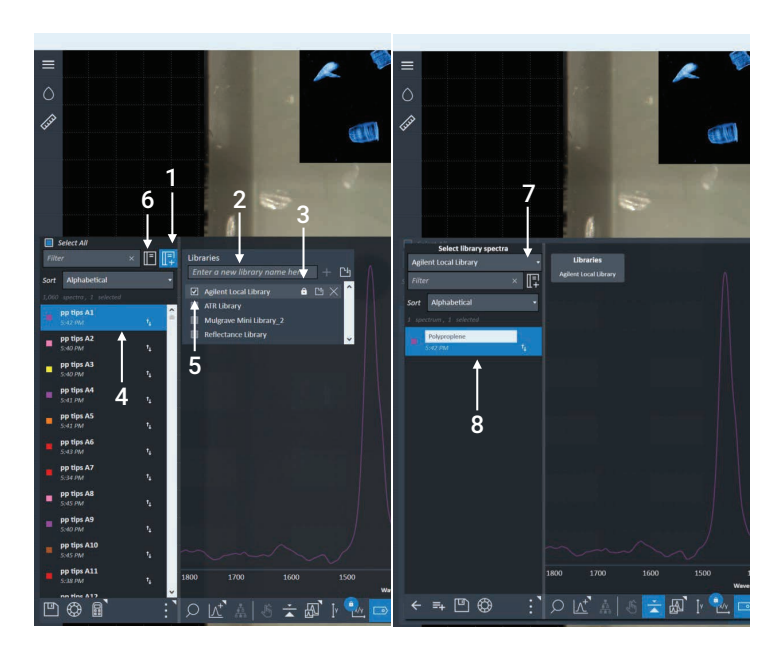

図 2. Agilent Clarity ソフトウェアを使用した LDIR ライブラリ作成手順。

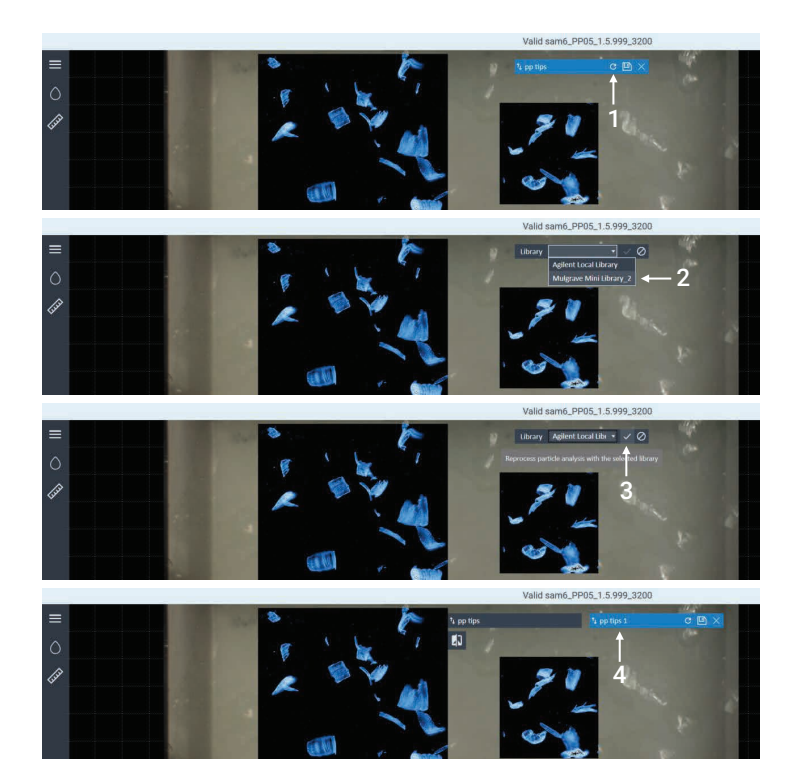

**図 3.** Agilent Clarity ソフトウェアを使用した、生成/転送されたライブラリスペクトルの データ再処理手順。

### サンプル前処理法

プラスチックの破片は、オーストラリア・ビクトリア州のソレントビーチから無作為に収集されたものです。この研究では、環境中で目に見えて劣化した2つのサンプルを選択しました(図 4)。

不規則な形状とサイズのマイクロプラスチック 粒子を生成するために、サンプルは刃物を使っ てすり砕きました。次に、粒子をバイアルに移 し、さらに処理することなく1 mL の無水エタ ノール (CAS No: 64-17-5) に懸濁しました。 ピペットを使用して、粒子/エタノール懸濁液 を 2 枚の赤外線反射スライドガラス (7.5 × 2.5 cm、MirrIR、Kevley Technologies、 オハイオ州、米国) に移しました。ピペットの 先端を手で一部切断し開口部を広げて、最大 1,000 µm サイズの粒子が通るようにしました。 空気による汚染を最小限に抑えるために、すべ てのマイクロプラスチック粒子の調製ステップ は、ラミナーフロー式ドラフト内で実施しました。

### 8700 LDIR ケミカルイメージング システム

この研究では、8700 LDIR ケミカルイメージン グシステムを、Clarity ソフトウェアで制御して 使用しました。Clarity ソフトウェアの完全自 動化「粒子解析」メソッドを使用して、各サン プルから採取したマイクロプラスチック粒子を のせた赤外反射スライドガラスを 8700 LDIR で解析しました。データ取り込みに使用した メソッドの設定パラメータを図 2 に示します。 機器のパラメータはすべて、機器のデフォルト 設定を用いました。

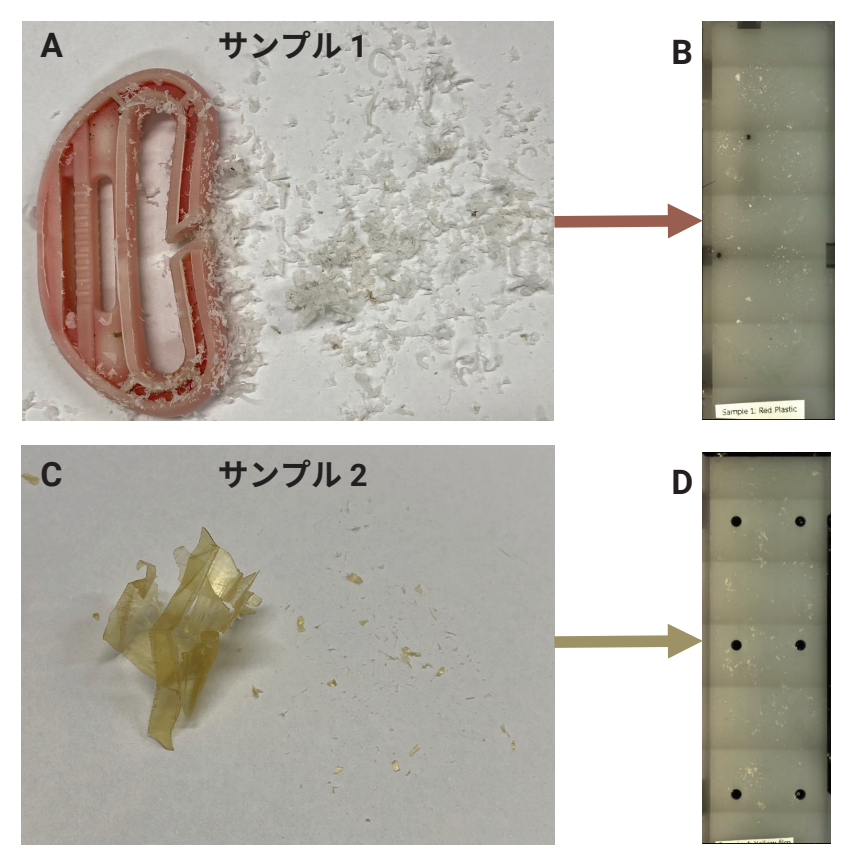

図 4. (A) サンプル 1 から生成されたマイクロプラスチック:赤と白のプラスチック。(B) 赤外線反射スラ イドガラスに移されたサンプル 1 のマイクロプラスチック。(C) サンプル 2 から生成されたマイクロプラス チック: 黄色のフィルム。(D) 赤外線反射スライドガラスに移されたサンプル 2 のマイクロプラスチック。

| パラメータ         | 設定値                                                                                                |
|---------------|----------------------------------------------------------------------------------------------------|
| メソッド          | 粒子解析                                                                                               |
| 使用するライブラリ     | 性能証明 – ユーザー作成ライブラリ                                                                                 |
| 検出最小粒子サイズ(µm) | 20                                                                                                 |
| 検出最大粒子サイズ(µm) | 600                                                                                                |
| 可視画像の収集       | あり                                                                                                 |
| サイズ分類範囲(µm)   | $0 \sim 30$<br>$30 \sim 50$<br>$50 \sim 100$<br>$100 \sim 200$<br>$200 \sim 300$<br>$300 \sim 600$ |
| スキャンスピード      | デフォルト(8)                                                                                           |
| 掃引スピード        | デフォルト(3、ハイスピード)                                                                                    |
| フォーカスオフセット    | 0                                                                                                  |
| 偏光 (°)        | デフォルト (0)                                                                                          |
| 减光(%)         | デフォルト(0)/オート                                                                                       |

### ATR アタッチメントと組み合わせた Cary 630 FTIR

サンプル 1 と 2 の特性をさらに確認するため に、Agilent Cary 630 FTIR 分光計とダイア モンド減衰全反射 (ATR) アタッチメントを組 み合わせて使用しました (図 5)。アジレント から入手可能な FTIR スペクトルライブラリ 「ATR Polymers and Polymer Additives (ATR ポリマーおよびポリマー添加剤)」(部品 番号 G8045AA オプション 106)を、表 3 に 示すパラメータを使用して「Similarity」検 索アルゴリズムを用いたライブラリ検索方法で 使用しました。このスペクトルライブラリには、 選択されたポリマー、プラスチック、ポリマー 添加剤、可塑剤、および充填剤の 7,974 個の スペクトルが含まれています。

## 結果と考察

Clarity 粒子解析メソッドでは、LDIR スキャン モードとフルスペクトルモードの両方を使用し ました。単一の波数でサンプル領域を迅速に スキャンするために、まずスキャンモードを使 用しました。得られた IR 画像を使用して、サン プル内の粒子の位置を特定し、各粒子の境界 を決定しました。位置を特定した後、LDIR が 迅速かつ自動的に各粒子の場所まで移動し、 波数範囲にわたって全スペクトルを取得しまし た。次にこれらのスペクトルが、マイクロプラ スチックのスペクトルライブラリと、リアルタイム で照合されました。各粒子について、スペクト ルと最もよく一致するものが決定され記録さ れました。8700は、広視野カメラを使用して サンプルの全体像を取得し、さらに顕微鏡グ レードの対物レンズを使用して高倍率の可視 画像を取得しました。

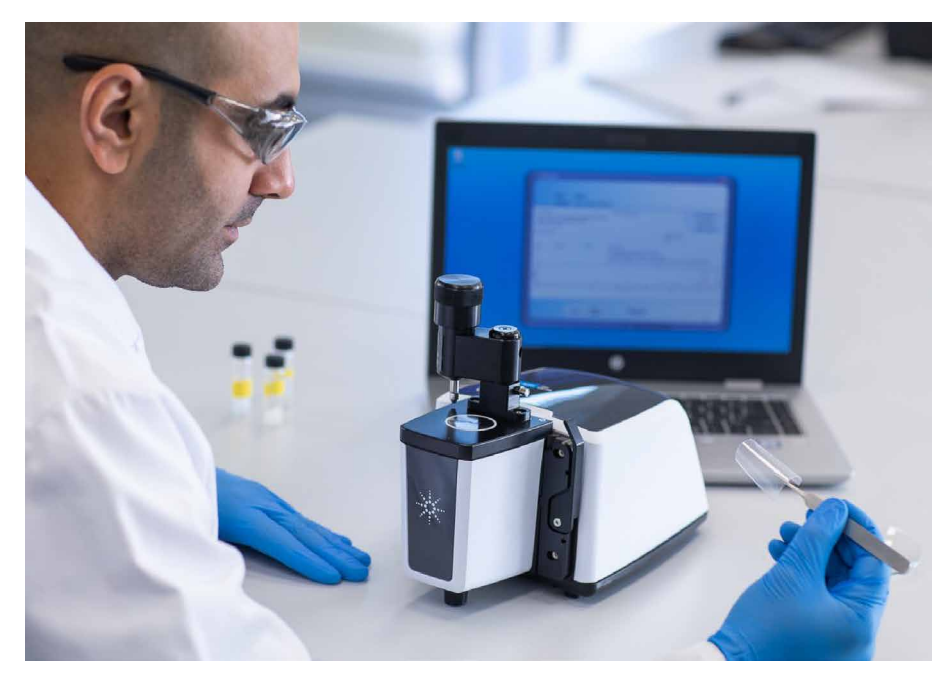

図 5. ダイアモンド ATR アタッチメントと組み合わせた Agilent Cary 630 FTIR。

#### 表 3. Agilent Cary 630 FTIR-ATR 操作パラメータ。

| パラメータ          | 設定値                              |  |
|----------------|----------------------------------|--|
| メソッド           | ライブラリの検索                         |  |
| 使用するライブラリ      | ATR ポリマーおよびポ<br>リマー添加剤           |  |
| 検索アルゴリズム       | 類似                               |  |
| スペクトル範囲        | $4,000 \sim 650 \ {\rm cm}^{-1}$ |  |
| バックグランドのスキャン回数 | 64                               |  |
| サンプルのスキャン回数    | 64                               |  |
| スペクトル分解能       | 16 cm <sup>-1</sup>              |  |
| バックグラウンド収集     | 空気                               |  |

サンプル 1 で同定されたマイクロプラスチック の種類には、ポリプロピレン (74.8%)、不明 (17.0%)、ポリアミド (6.8%)、およびポリア クリルアミド (1.4%) が含まれていました。サン プル 2 では、最も多かったポリマーはポリ塩化 ビニル (85.4%)、ポリアミド (10.9%)、ポリ アクリルアミド (2.2%)、不明 (1.5%) でした。 Clarity ソフトウェアは、同定されたすべてのマ イクロプラスチックに関する統計を自動的に 生成し、解析中にデータを自動的に更新しま す。図6と7に示すように、スキャンした領域 で粒子を強調表示し、マイクロプラスチックの 種類の同定結果に基づいて粒子を色分けする ことができます。統計には、ユーザー定義の 範囲に合わせた粒子サイズ分布が含まれます。 図 6D および 7D は、サンプルごとに観察さ れた粒子数に対してプロットした粒子サイズ範 囲の分布の概要です。図 6 と 7 に示すように、 検討した 20 ~ 600 µm のサイズ範囲内で、ほ とんどの粒子が 20 ~ 200 µm の範囲でした。

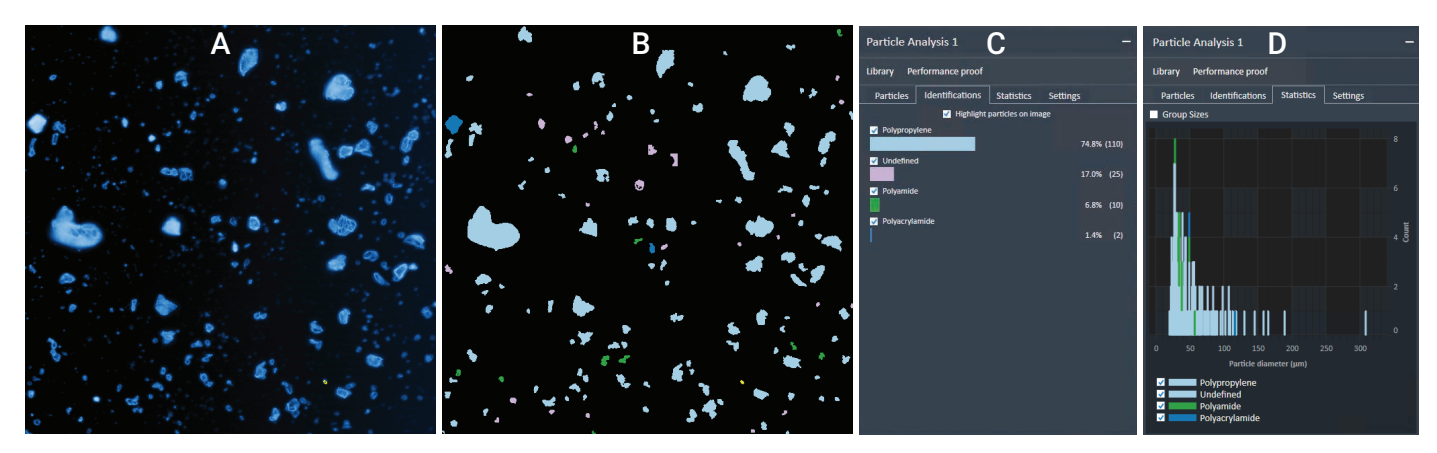

図 6. Agilent 8700 LDIR を使用したサンプル 1 のマイクロプラスチックの特性解析。(A) 1,800 cm<sup>-1</sup> でスキャンしたサンプル 1 の IR 画像。(B) サンプル 1 で見つかった粒子の ハイライト ー 粒子は、マイクロプラスチックの種類の同定結果に基づいて色付けされています。(C) マイクロプラスチックの同定結果に基づいて作成されたサンプル 1 の自動 統計データ。(D) サンプル 1 のさまざまなサイズ範囲に基づくマイクロプラスチック粒子の統計データ。

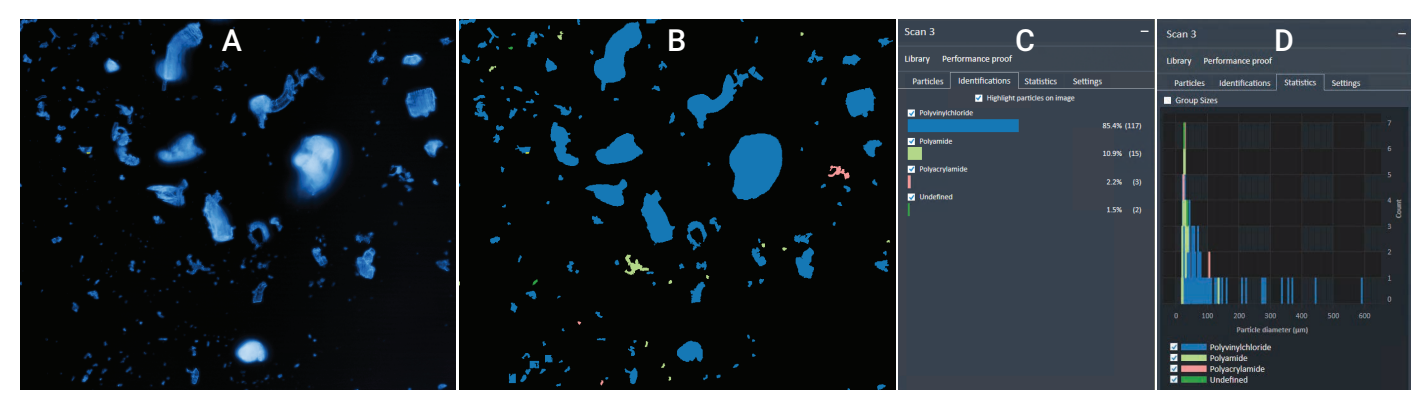

図 7. Agilent 8700 LDIR を使用したサンプル 2 のマイクロプラスチックの特性解析。(A) 1,800 cm<sup>-1</sup> でスキャンしたサンプル 2 の IR 画像。(B) サンプル 2 で見つかった粒子 のハイライト - 粒子は、マイクロプラスチックの種類の同定結果に基づいて色付けされています。(C) マイクロプラスチック同定結果に基づいて作成されたサンプル 2 の自動 統計データ。(D) サンプル 2 のさまざまなサイズ範囲に基づくマイクロプラスチック粒子の統計データ。

#### サンプル1と2の同定信頼度

ユーザーは、高、中、低の信頼度、およびヒット クオリティインデックス(HQI)スコアに基づ いて、Clarity ソフトウェアで同定の質を検証 できます。1.0 は完全なライブラリー致です。 表4にまとめたように、サンプル1のマイクロ プラスチックの 71.4% とサンプル2 のマイク ロプラスチックの 78.8% の HQI 値が 0.8 を 超えていました。

LDIR 自動化マイクロプラスチック解析メソッド では、小さな粒子 (~ 20  $\mu$ m) と大きな粒子 (200  $\mu$ m) の双方で高い HQI 値が得られま した。例としてサンプル 1 の場合、粒子 A128 (23  $\mu$ m) と A2 (189  $\mu$ m) は、ヒットクオリティ がそれぞれ 0.946 と 0.963 のポリプロピレン として同定されました (図 8)。サンプル 2 で は図 9 に示すように、粒子 A130 (20  $\mu$ m) と A10 (210  $\mu$ m) は、ヒットクオリティが 0.934 のポリ塩化ビニルとして同定されました。 表 4. Agilent 8700 LDIR によるサンプル 1 および 2 の自動メソッド解析。

|                                | サンプル 1                                                                        | サンプル 2                                                                      |  |  |
|--------------------------------|-------------------------------------------------------------------------------|-----------------------------------------------------------------------------|--|--|
| サンプルの概要                        | 赤と白のプラスチック                                                                    | 黄色のフィルム                                                                     |  |  |
| スキャン面積(mm²)                    | 3.04 × 3.06                                                                   | 3.76 × 4.42                                                                 |  |  |
| 検出された粒子の数                      | 147                                                                           | 137                                                                         |  |  |
| 直径に基づいて検出されたマイクロプラスチックのサイズ     |                                                                               |                                                                             |  |  |
| 0 ~ 30 μm                      | 36 (24.5%)                                                                    | 42 (33.7%)                                                                  |  |  |
| $30\sim 50\mu m$               | 57 (38.8%)                                                                    | 39 (28.5%)                                                                  |  |  |
| $50 \sim 100  \mu \mathrm{m}$  | 41 (27.9%)                                                                    | 32 (23.4%)                                                                  |  |  |
| $100 \sim 200  \mu m$          | 12 (8.2%)                                                                     | 14 (10.2%)                                                                  |  |  |
| $200 \sim 300  \mu \mathrm{m}$ | 1 (0.7%)                                                                      | 5 (3.7%)                                                                    |  |  |
| $300\sim 600\mu{ m m}$         | 0 (0.0%)                                                                      | 5 (3.7%)                                                                    |  |  |
| 検出されたマイクロプラスチックの種類             | ポリプロピレン 110 (74.8%)<br>不明 25 (17.0%)<br>ポリアミド 10 (6.8%)<br>ポリアクリルアミド 2 (1.4%) | ボリ塩化ビニル 117 (85.4)<br>ボリアミド 15 (10.9%)<br>ボリアクリルアミド 3 (2.2%)<br>不明 2 (1.5%) |  |  |
| ヒットクオリティ                       |                                                                               |                                                                             |  |  |
| 0.9~1.0                        | 92 (62.6%)                                                                    | 63 (46.0%)                                                                  |  |  |
| $0.8 \sim 0.89$                | 13 (8.8%)                                                                     | 45 (32.9%)                                                                  |  |  |
| 0.7 ~ 0.79                     | 8 (5.4%)                                                                      | 24 (17.5%)                                                                  |  |  |
| <0.7                           | 34 (23.1%)                                                                    | 5 (3.7%)                                                                    |  |  |

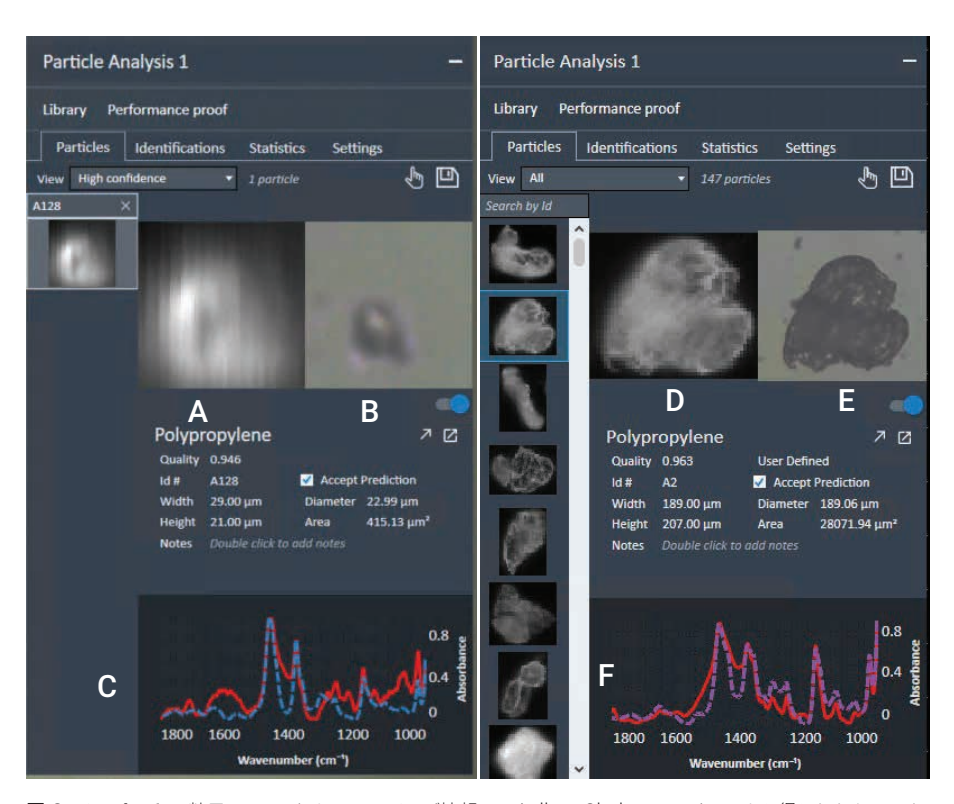

図 8. サンプル 1 の粒子のヒットクオリティとサイズ情報は、Agilent Clarity ソフトウェアから得られたものです。 (A) 粒子 A128 の IR 画像。(B) 粒子 A128 の可視画像。(C) A128 スペクトル (赤い線)と対応するライブラリ スペクトル (青い破線)の重なり。(D) 粒子 A2 の IR 画像。(E) 粒子 A2 の可視画像。(F) A2 スペクトル (赤い線) と対応するライブラリスペクトル (紫の破線)の重なり。

### Cary 630 FTIR による材料 ID の確認

さらに、サンプル1と2の材料タイプを、 Cary 630 FTIR 分光計とダイアモンド ATR を 組み合わせて使用し確認しました。粉末サン プルを ATR 結晶上に置き、表 3 に示すパラ メータを使用してデータを取得しました。取得 したスペクトルを ATR ポリマーおよびポリ マー添加剤と比較し、Microlab ソフトウェア を使用してサンプルの同定を行いました。サン プル1は図10に示すように、ヒットクオリティ が 0.922 のポリプロピレンとポリ(プロピレン コエチレン)の混合として同定されました。サン プル2は図11に示すように、ヒットクオリティが 0.969 のポリ塩化ビニルとして同定されまし た。サンプル1と2で得られた ID は、8700 LDIR ケミカルイメージングシステムを使用し て得られたデータと一致しました。

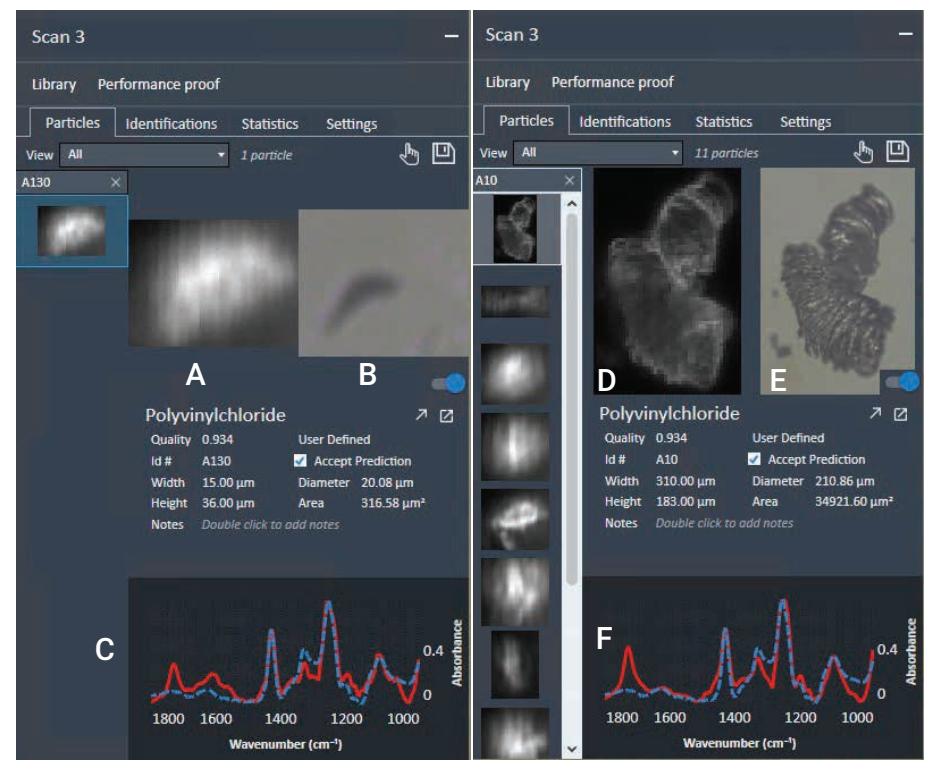

図 9.サンプル2の粒子のヒットクオリティとサイズ情報は、Agilent Clarity ソフトウェアから得られたものです。 (A) 粒子 A130のIR 画像。(B) 粒子 A130の可視画像。(C) A130スペクトル(赤い線)と対応するライブラリ スペクトル(青い破線)の重なり。(D) 粒子 A10のIR 画像。(E) 粒子 A10の可視画像。(F) A10スペクトル (赤い線)と対応するライブラリスペクトル(紫の破線)の重なり。

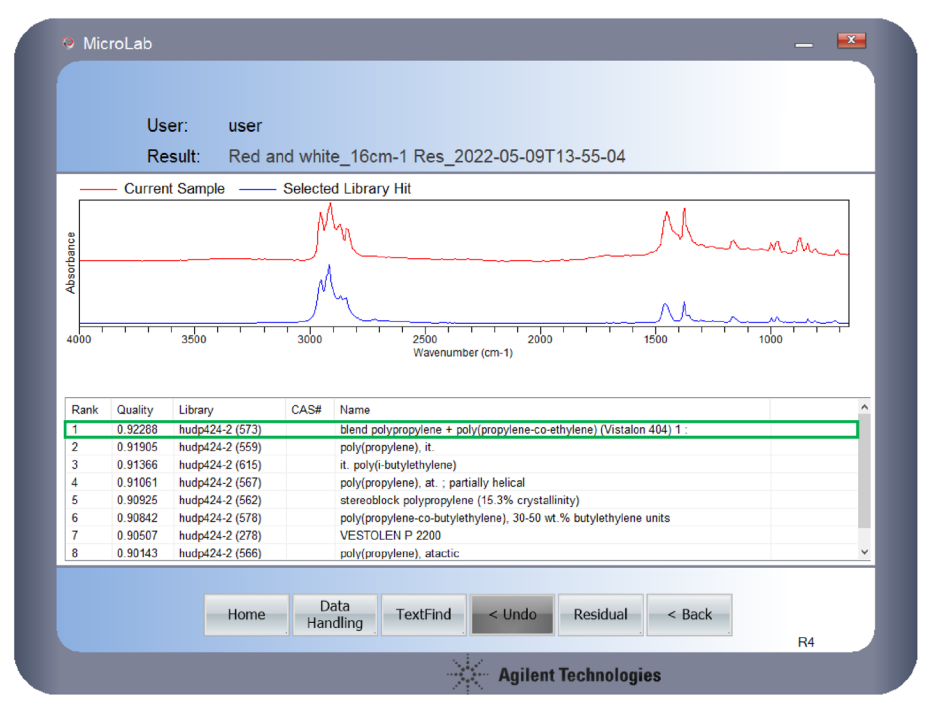

図 10. サンプル 1 の Agilent Cary 630 FTIR 定性分析 (赤のトレース)、ライブラリヒット (青のトレース)。表には、 ヒットクオリティ、使用したライブラリ、およびヒット名が示されています。

### 結論

本研究では、Agilent 8700 LDIR ケミカルイメー ジングシステムが、ユーザーが必要とする操作を 最小限に抑えながら、環境サンプルから得ら れたマイクロプラスチックを効果的に分類・ 区別できることを示しました。Agilent Clarity ソフトウェア内の完全自動化された粒子解析 メソッドは、ユーザーがマイクロプラスチック の粒子サイズや分布、同定に関する情報を効 率的に取得できるメソッドです。ユーザーは、 Clarity ソフトウェアの数ステップの簡単な手 順に従って、独自のライブラリをすばやく作成 できます。

ユーザー作成のライブラリを備えた 8700 LDIR は、サンプル中で解析されたほとんどのマイ クロプラスチックを高品質で同定することが できました。マイクロプラスチックの同定が、 Agilent Cary 630 FTIR ATR を使用して確認 され、8700 LDIR メソッドの精度が検証され ました。

## 参考文献

 Laskar et al. Plastics and Microplastics: A Threat to Environment. Environmental Technology & Innovation 2019, 14, 100352. 10.1016/j.eti.2019.100352, https://doi.org/10.1016/ j.eti.2019.100352

ホームページ

www.agilent.com/chem/jp

#### カストマコンタクトセンタ

### 0120-477-111 email\_japan@agilent.com

本製品は一般的な実験用途での使用を想定しており、 医薬品医療機器等法に基づく登録を行っておりません。 本文書に記載の情報、説明、製品仕様等は予告なしに 変更されることがあります。

#### DE69241368

アジレント・テクノロジー株式会社 © Agilent Technologies, Inc. 2022 Printed in Japan, May 17, 2022 5994-4822JAJP

#### User: user Result: Yellow film\_16cm-1 Res\_2022-05-09T14-00-41 Current Sample Selected Library Hit Absorbanci 3500 3000 1500 4000 2500 2000 Wavenumber (cm-1) CASH Rank Quality Library ATRAI2514-2 (6123) POLYVINYLCHLORIDE #2 0.96909 9002-86-0 92842 ATRAI2514-2 (185) ATRAI2514-2 (8937) 25086-48-0 VINYL CHLORIDE/VINYL ACETATE/VINYL ALCOHOL VINYL CHLORIDE/VINYL ACETATE/VINYL ALCOHOL 0.86889 4 0.83065 ATRAI2514-2 (6369) PVC ATRAI2514-2 (13511) THERMOVYL TYPE L9S, CHLOROFIBER 0.82838 ATRAI2514-2 (13264) 9002-86-2 POLY (VINYL CHLORIDE) 0.82523 0.80310 ATRAI2514-2 (6262) POLYAMIDE BASED MIXTURE USED FOR SKI MANUFACTURING Data Handling Home TextFind < Undo Residual < Back R4 Agilent Technologies

図 11. サンプル 2 の Agilent Cary 630 FTIR 定性分析 (赤のトレース)、ライブラリヒット (青のトレース)。表には、 ヒットクオリティ、使用したライブラリ、およびヒット名が示されています。

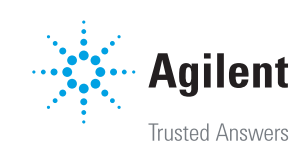